### 九州大学キャリア・就職支援システム利用方法 (就職相談予約)

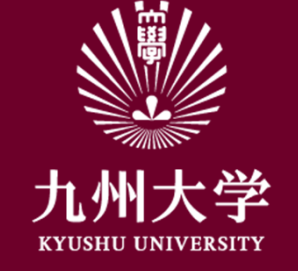

九州大学学務部キャリア・奨学支援課キャリア・就職支援係

1. ログイン

初回登録を済ませましょう。 こちらのURLもしくはQRコードを読み取ってログインします。

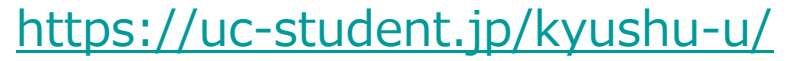

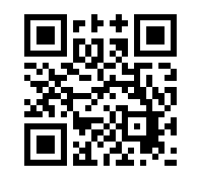

| . 1 Tel .                              | the second second |
|----------------------------------------|-------------------|
| 、、、、、、、、、、、、、、、、、、、、、、、、、、、、、、、、、、、、、、 | + 44 + 24         |
|                                        | 九州人子              |
|                                        | /                 |

Kyushu University SSO system シングルサインオンシステム

| SSO-KID  |              |         |
|----------|--------------|---------|
| Password |              |         |
| ローのサービ   | スへの属性送信の同音を取 | いが削います  |
|          |              | 1110001 |

九州大学全学共通ID(SSO-KID)でログイン・サインインして下さい。

ログイン方法が分からない時には

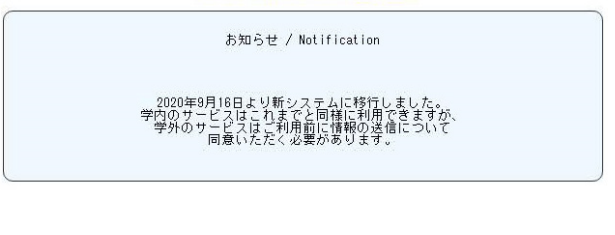

Cooperated by Shibboleth学術認証フェデレージョン

お問い合せ: 情報統括本部 認証基盤事業室 id-room(at)iiikyushu-u.ac.jp

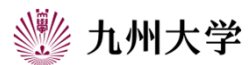

自分のSSO-KIDとパスワードを 入力して「Login」を押してください。

1

# 2. 就職相談の予約方法

九州大学キャリア・就職支援システム TOPページより 「学校からのお知らせ」をクリックします。※①

「キャリア相談予約」をクリックします。※2

#### 予約時の注意点 必ずご確認の上、次の作業にお進みください!!

・受付可能期間内で1人1枠のみ、予約可能です。同時に複数の予約を することはできません。

・予約時間が過ぎる、もしくはキャンセルを行うと次の予約が可能になります。 ・システムでの予約受付は、予約当日9:00までです。

・相談の無断欠席は厳禁です。都合が悪くなった場合は、早急に本システムからキャンセル処理を行ってください。無断欠席者は、次回以降予約ができない場合がありますので、ご注意ください。

・応募書類等を提出する時、ルールに従ってタイトルをつけてください。

タイトルには、自分の氏名等の個人情報は絶対に記載しないでください。 提出後は自分で削除できません。

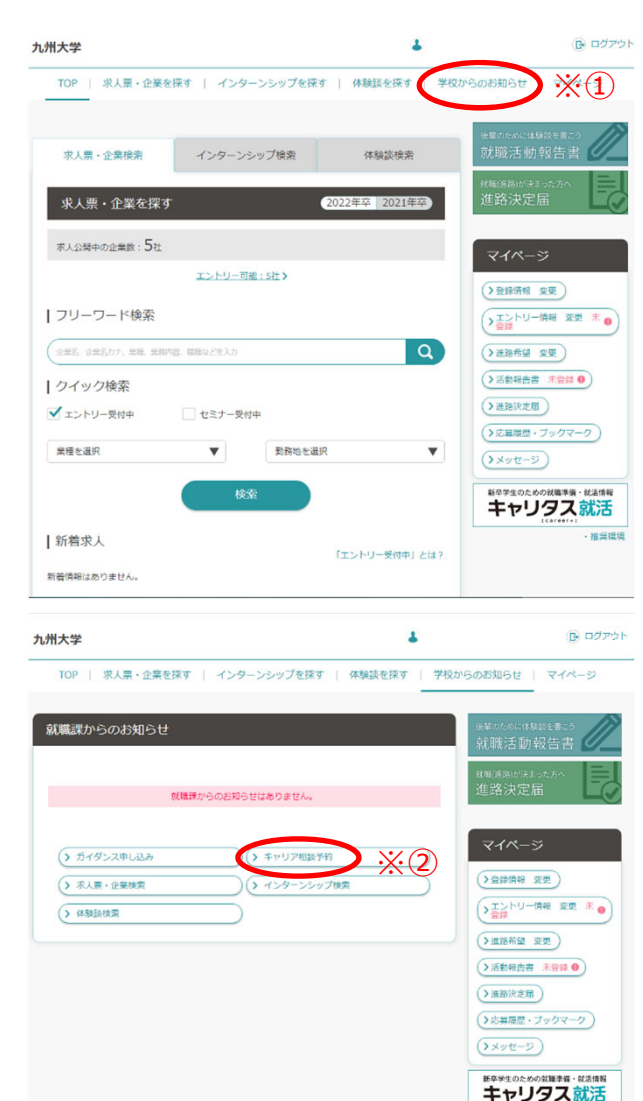

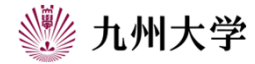

推进理道

2

# 2. 就職相談の予約方法

相談予約カレンダーが表示されます。

カレンダー内の表示について ※①
 予約済み(あなたが予約している日です)
 予約受付中(予約可能な相談枠があります)
 満員・受付終了(予約可能枠がありません)

カレンダー内の予約希望日をクリックすると、予約枠の一覧が 表示されます。

各予約枠順に、担当アドバイザー名、実施場所等が確認できます。 予約したい枠をクリックします。

・受付可能期間内で1人1枠のみ、予約可能です。同時に複数の 予約をすることはできません。

・予約時間が過ぎる、もしくはキャンセルを行うと次の予約が可能に なります。

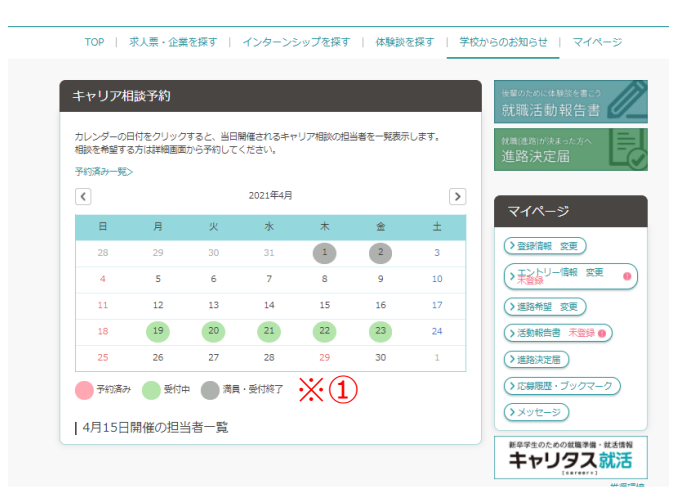

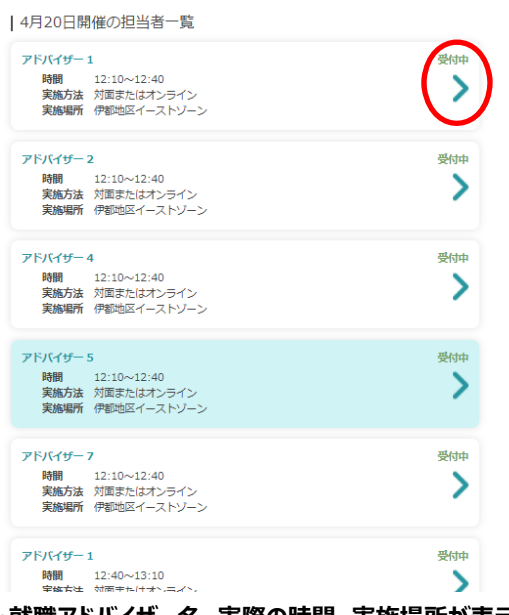

※実際の画面では、九州大学進路・就職アドバイザー名、実際の時間、実施場所が表示されます。

# 2. 就職相談の予約方法

「新規で予約する」の画面が開きます。

予約日時・担当者・実施場所(対面形式を希望する場合) を確認します。次に、実施方法・相談内容を選択します。

相談内容をプルダウン内から選択してください。※①

・進路相談(進路選択、留学、留年等)
・IS関連(ES添削、面接対策、GD対策等)
・就活関連(ES添削、面接対策、GD対策等)
・公務員関連(ES添削、面接対策、GD対策等)
・内定関連(辞退等)
・その他

相談内容詳細※2 には、

・連絡先(電話番号)

・連絡先(メールアドレス:Web形式の相談を選択した場合は、

<u>このアドレスにMicrosoft TeamsのURLが届きます。</u>)

を必ず記入してください。

| 新規で予約する               |                       |
|-----------------------|-----------------------|
| 相談内容を選択・相談内容詳細を入力し、   | 「予約する」ボタンをクリックしてください。 |
| 予約日時                  |                       |
| 2021/4/21 12:10~12:40 |                       |
| 担当者                   |                       |
| アドバイザー 2              |                       |
| 担当者プロフィール             |                       |
| アドバイザー2です。            |                       |
| 実施場所                  |                       |
| 伊都地区イーストゾーン           |                       |
| 実施方法を選択 *             |                       |
| () 対面                 | オンライン                 |
| 相談内容                  |                       |
|                       |                       |
| 相談内容詳細*               |                       |
| ×2                    |                       |
| 4,000×7655            |                       |
|                       | 予約する                  |
|                       | 閉じる                   |

※実際の画面では、九州大学進路・就職アドバイザー名、実際の時間、実施場所が表示されます。

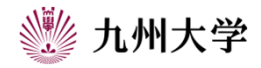

2. 就職相談の予約方法

予約内容に間違いがない場合、「予約する」 ※① をクリックして ください。

画面上に「キャリア相談予約を完了しました」(下参照)の メッセージが表示されます。

| オンラインを選択し | た場合、相談開始までに Microsoft Teams の会議URLがあなたが指定したアドレスに居きます。 |
|-----------|-------------------------------------------------------|
| 必ず確認して、相調 | 開始時間に遅れないよう準備してください。                                  |
| 今回の相談で、FS | 特徴にしては常時間を希望すれる場合                                     |
| ※添削希望の応募書 | 課が抜れば、各アドバイザー指定のURLから書類をアップロードしてください。                 |
| ※面接練習希望の特 | 各、あなけが企画(短点した応募書類のコピーが抜れば、それにもとづいて、面接接音をしますので、各ア      |
| ドバイザー指定のU | RLから書類をアップロードしてください。                                  |
| 予約をキャンセル? | する場合は、予約当日の9:00までにキャンセルしてください。それ以降のキャンセルは、キャリア・異学支援   |
| 課まで必ず電話です | 知らせください。                                              |
|           | 閉じる                                                   |

| 新規で予約する                                  |
|------------------------------------------|
| 相談内容を選択・相談内容詳細を入力し、「予約する」ボタンをクリックしてください。 |
| 予約日時                                     |
| 2021/4/21 12:10~12:40                    |
| 担当者                                      |
| アドバイザー 2                                 |
| 担当者プロフィール                                |
| アドバイザー2です。                               |
| 実施場所                                     |
| 伊都地区イーストゾーン                              |
| 実施方法を選択 *                                |
| 対面     コンライン                             |
| 相談內容                                     |
| 通路相談 🔻                                   |
| 相談內容詳細*                                  |
|                                          |
| 1,000次学家で                                |
| 予約する ※1                                  |
| 閉じる                                      |

相談内容詳細欄への記入は、必須です。 上記のメッセージの他に、予約が完了するとメールが届きます。必ず、確認してください。 システムでの予約受付は、予約当日の9:00までです。

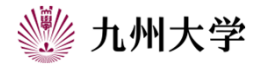

3. 相談予約の予約内容変更・キャンセル方法

2.を参考に、相談予約カレンダーを表示します。

「予約済み一覧」をクリックします。※①

内容変更またはキャンセルする予約を選択し、クリックすると「予約内容を変更する」 「予約キャンセルする」を選択する画面が出てきます。

予約内容変更の場合:内容を変更後、「予約内容を変更する」をクリックします。 予約キャンセルの場合:「予約をキャンセルする」をクリックします。 ※2

それぞれ、完了のメッセージがでます。

相談の無断欠席は厳禁です。都合が悪くなった場合は、早急に 本システムからキャンセル処理を行ってください。 無断欠席者は、次回以降予約ができない場合がありますので、ご注意ください。

本システムでのキャンセルの受付は、予約日当日9:00までです。 それ以降は、学務部キャリア・奨学支援課キャリア・就職支援係に 必ずお電話でお知らせください。

(キャリア・奨学支援課キャリア・就職支援係 092-802-5897)

|    |    |    | 2021年4月 |    |    | 3  |
|----|----|----|---------|----|----|----|
| B  | 月  | 火  | 水       | 木  | 金  | ±  |
| 28 | 29 | 30 | 31      | 1  | 2  | 3  |
| 4  | 5  | 6  | 7       | 8  | 9  | 10 |
| 11 | 12 | 13 | 14      | 15 | 16 | 17 |
| 18 | 19 | 20 | 21      | 22 | 23 | 24 |
| 25 | 26 | 27 | 28      | 29 | 30 | 1  |

| 予約内容                                                                                              |
|---------------------------------------------------------------------------------------------------|
| 相談内容、相談内容詳細を変更する場合は入力後、「予約内容を変更する」ボタンをクリックしてください。<br>予約をキャンセルする場合はそのまま「予約をキャンセルする」ボタンをクリックしてください。 |
| 予約日時                                                                                              |
| 2021/4/20 12:10~12:40                                                                             |
| 担当者                                                                                               |
| アドバイザー 1                                                                                          |
| 実施場所                                                                                              |
| 伊都地区イーストゾーン                                                                                       |
| 実施方法を選択 *                                                                                         |
| 対面         ● オンライン                                                                                |
| 相談內容                                                                                              |
|                                                                                                   |
| 相談內容詳細 *                                                                                          |
| dd                                                                                                |
| 1,000文学まで                                                                                         |
| 予約内容を変更する     ※2       デ約キャンセルする     閉じる                                                          |

※実際の画面では、九州大学進路・就職アドバイザー名、実際の時間、実施場所が表示されます。

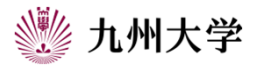

# ●添削希望の応募書類等のアップロードについて

応募書類は、可能であれば相談予約時に、遅くとも

相談当日の9:00までに提出してください。

(提出が遅くなると相談時に対応できないことがあります。)

予約をしている担当アドバイザーの書類受取用URLを確認します。 各URLにログインします。

各アドバイザー 書類受取用URLはこちらから確認してください。

①アップロードをクリックします。
 ②提出するファイルをドラッグ&ドロップします。
 ファイルのタイトルは
 「00000000\_〇〇(アドバイザー名)」

応募書類等を提出する時、ルールに従ってタイトルをつけてください。 タイトルには、自分の氏名等の個人情報は絶対に記載しないで ください。提出後は自分で削除できません!!

例:5月12日12:10~ 〇〇アドバイザーに予約の場合 「05121210\_アドバイザー名」

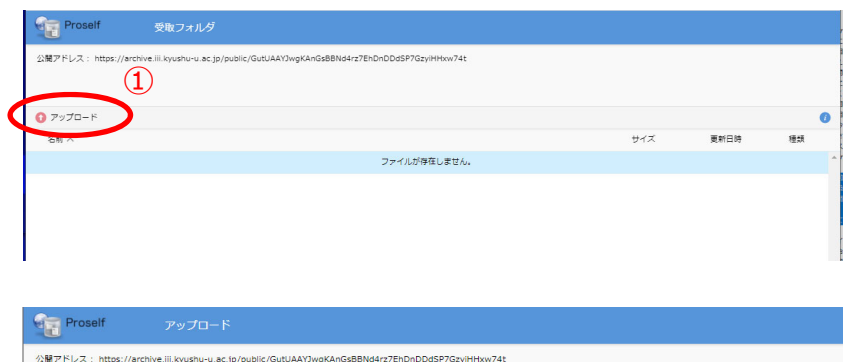

ここにファイルを ドラッグ&トロップ または 27-0んを設置 一覧に戻る

一覧に戻る

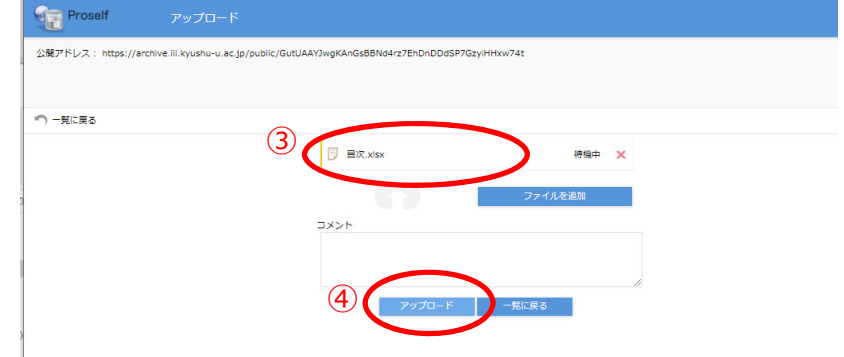

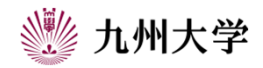

7

## ●添削希望の応募書類等のアップロードについて

③タイトル名を確認します。

④アップロードをクリックする。
 アップロードが完了すると、下のようなメッセージが表示されます。

| 受取フォルダアップロード               | × |
|----------------------------|---|
| アップロードしました。<br>★原稿いろいろ.doc |   |
|                            |   |
|                            |   |

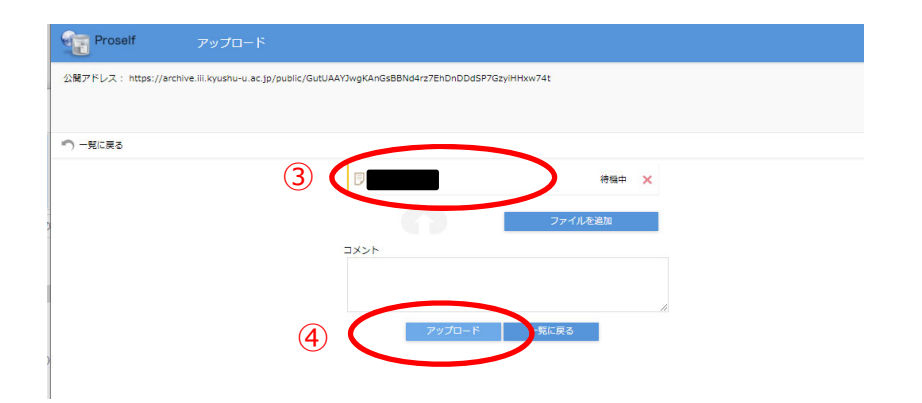

担当アドバイザー名、提出するファイルのタイトルについては、充分ご確認の上、アップロードしてください。 タイトルには、自分の氏名等の個人情報は絶対に記載しないでください。

### 書類提出後は、内容修正や削除等できませんので、ご注意ください。

再提出を希望される場合は、先に提出したフォルダ名「0000000」〇〇(アドバイザー名)」の後ろに 【修正版】と明記して、提出期限までにアップロードしてください。

書類を提出後、予約をキャンセルした場合は、担当アドバイザーが書類等を削除します。

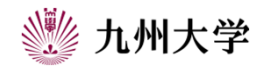